## "告知责任书"上传明白纸

## 一. 签订(签订范围: 教职员工)

1. "签订"告知责任书

高校实验室安全管理与服务平台, 左侧菜单"告知责任书", 点击"签订"。

| 高校实验室安全管理与服务平台 | a 🗉             |                    | Q 来购员 ∨             | C#28组 |
|----------------|-----------------|--------------------|---------------------|-------|
| ♀ 控制台          | 首页 / 告知责任书 / 签订 |                    |                     | 提交成功  |
| ₩ 我要申购         |                 |                    |                     |       |
| △ 申购管理 ~       |                 | ● 责任书:下载偶校 → 十代志任书 |                     |       |
| □ 订单管理 ~       |                 | *审批人:              |                     |       |
| □ 审批管理 ~       |                 |                    |                     | 15.25 |
| ♥ 库存管理 ~       |                 |                    |                     |       |
| 告知责任书 ^        | 责任书             | 审批人                | 提交时间                | 状态    |
| 签订             | 责任书-样例.pdf      | C课题组负责人            | 2023-09-24 21:42:31 | 特审批   |
| □ 站内信管理 ~      |                 |                    |                     |       |
| 日 危險管理 ~       |                 |                    |                     |       |
| ○ 信息維护 →       |                 |                    |                     |       |
| 0 消息管理 🗸       |                 |                    |                     |       |
| ③ 任务 ~         |                 |                    |                     |       |
| ◎ 投诉 ~         |                 |                    |                     |       |

2. 下载模板,线下打印签字扫描后,点击"上传责任书",建议 pdf 格式上传。

| 高校实验室安全管理与服务平台 |                                       | 0. 采购员 🗸 这个意思这样是自义 那么大学4.甲(采购员) 🛆 有机算页 C 新始起出 |
|----------------|---------------------------------------|-----------------------------------------------|
| ₽ 控制台          | 11日間 / 19月1日 / 1987                   |                                               |
| 〒 我委中的         |                                       |                                               |
| △ 中時管理 ·       | * 责任书:下封续版 山上接责任书                     |                                               |
| □ 订单管理 -       |                                       |                                               |
| 四 审批整理 "       |                                       |                                               |
| ♥ 库存管理         | - 市政人: 乙(神道(2英人)<br>乙(神道(2英人)         |                                               |
| C 告知表任书 ^      | · · · · · · · · · · · · · · · · · · · | 提交                                            |
| នប             | タニ<br>換任8 朝271                        | 状态                                            |
| ◎ 站内信管理 ~      | PANI                                  |                                               |
| © 危病被理 ·       |                                       |                                               |
| ☆ 病母推护         | 留无政策                                  |                                               |
| 0 第四部署         |                                       |                                               |
| ③ 任务 、         |                                       |                                               |
| © 服新           |                                       |                                               |
| 田 安全统道路考试      |                                       |                                               |

选择对应的审批人,点击"提交"按钮。

- 3. 上传完成后,可以查看告知书的状态,及时提醒审批人进行审批。
- 4. 审批结束后,签订员可以看到审批结果,审批通过后,不能再上传新的责任书,审

| 高校实验室安全管理 | 2与服务平台 |                  |                        | O XMH V CHR         | with ∨ 30%就钟foot/CR\$NAS1 企商城首页 G 恐病原因    |
|-----------|--------|------------------|------------------------|---------------------|-------------------------------------------|
| ♀ 控制台     |        | 首页 / 告知责任书 / 签订  |                        |                     |                                           |
| □ 我要申购    |        |                  |                        |                     |                                           |
| 白 申购管理    | \$     |                  | * 点任书: 予望探察 し 上楼着住 8   |                     |                                           |
| ******    | 与服务平台  | <b>E</b>         |                        | 0 #895              | > 5月前前は東朝前く 第62大学4・単(米第53) 心 月14日気 G 影響記出 |
| ₽ 控制台     | 8      | 言言 / 古和唐任书 / SSJ |                        |                     |                                           |
| 口 我要申购    |        |                  |                        |                     |                                           |
| △ 中間管理    | -      |                  | · 畫任书: 下部思想 (J. 上桥高任书) |                     |                                           |
| ③ 订单管理    |        |                  | * 軍就人:                 |                     |                                           |
| 段 审批差理    |        |                  |                        |                     | [#本]                                      |
| ♥ 库存管理    | ~      |                  |                        |                     |                                           |
| C 當知責任书   | ~      | <b>责任</b> 书      | 审批人                    | 经达时间                | Ra                                        |
| 選び        |        | T∰.pdf           | 乙(課題組会表人)              | 2023-09-24 22:00:41 | 杨丽批                                       |
| ◎ 站内信管理   |        |                  |                        |                     |                                           |
| t rrefe   | -      |                  |                        |                     |                                           |
|           |        |                  |                        |                     |                                           |

## 二. 审批

1. 各单位管理员可以查看待审批的告知书,并完成审批。课题组负责人审批自己课题 组成员的告知责任书。学院管理员审批课题组负责人的告知责任书。学校管理员审批 学院管理员的告知责任书。

| 高校实验室安全管理与服                          | 鎊平台 |           |         |      |      | 课题相负责人 >   盖老师实验室3、 | · 测试单位A · C课题组负责人 | ☆ 商城首页 | G 系统退出     |
|--------------------------------------|-----|-----------|---------|------|------|---------------------|-------------------|--------|------------|
| □ 控制台                                |     | 首页 / 告知责任 | 王书 / 审批 |      |      |                     |                   |        |            |
| ₩ 我要申购                               |     | 待审批(1)    | 已审批(0)  |      |      |                     |                   |        |            |
| 自 申购管理                               | ~   |           |         |      |      |                     |                   |        |            |
| ···································· | ~   | 姓名:       |         |      |      |                     |                   |        |            |
| □ 审批管理                               | ~   |           |         |      |      |                     |                   | 查询     | ##         |
| ♥ 库存管理                               | ~   | 序号        | 姓名      | 创新单元 | 课题组  | 责任书                 | 操作                |        |            |
| 區 统计管理                               | ~   | 1         | C采购员1   | C学院  | C课题组 | 责任书-样例.pdf          | 通过 拒绝             |        |            |
| 告知责任书                                | ^   |           |         |      |      |                     | 96                |        |            |
| 签订                                   |     |           |         |      |      |                     |                   | 10.80  | <u>w</u> • |
| 统计                                   |     |           |         |      |      |                     |                   |        |            |
| 审批                                   |     |           |         |      |      |                     |                   |        |            |
| 🖸 站内信管理                              | ~   |           |         |      |      |                     |                   |        |            |
| ⑦ 危废管理                               | ~   |           |         |      |      |                     |                   |        |            |

2.各级管理员的平台菜单有统计功能:可以看到自己名下负责的所有成员的"告知书 责任书"的提交状态和完成比例。

| 高校实验室安全管理与服务平台                                                                  |                                           |      |                         |                  |                 | 课题组负责人 > C课题组 > 测试单位A · C课题组负责                                               | 人 企商城          | 首页 G 系统退 |
|---------------------------------------------------------------------------------|-------------------------------------------|------|-------------------------|------------------|-----------------|------------------------------------------------------------------------------|----------------|----------|
| □ 控制台                                                                           | 首页 / 告知责任书 / 统计                           |      |                         |                  |                 |                                                                              |                |          |
| ₩ 我要申购                                                                          |                                           |      |                         |                  |                 |                                                                              | _              |          |
| △ 申购管理 ~                                                                        | 输入搜选项 Q                                   | 姓名:  | 请输入姓名                   | IS               | /学号: 请输入工作      | B/学号 角色: □遭选择 ∨                                                              |                |          |
| □ 订单管理 ~                                                                        | <ul> <li>→ (公開)</li> <li>→ C学院</li> </ul> | 签约状态 | :: 请选择                  | ×                |                 |                                                                              | 8              | .33%     |
| □ 申批管理 ~                                                                        | C课题组                                      |      |                         |                  |                 | 查询 重置                                                                        | 已签             | 认员占比     |
| ♥ 库存管理 ~                                                                        |                                           |      |                         |                  |                 |                                                                              | L              |          |
| ⊯ 统计管理 ~                                                                        |                                           | 序号   | 姓名                      | 工号/学号            | 角色              | 部门                                                                           | 责任书            | 签约状态     |
| 告知责任书 ^                                                                         |                                           | -    |                         |                  |                 |                                                                              |                |          |
| 签订                                                                              |                                           | 1    | 回新単元成页<br>出库用<br>(课题组采购 | 5645456          | 采购员             | C学院 -> C课题组                                                                  |                | 未提交      |
| 统计                                                                              |                                           |      | 员)                      |                  |                 |                                                                              |                |          |
| 审批                                                                              |                                           | 2    | 381P0+4x                | 2242242424424624 | 课题组负责           | 111111学院 -> 2222实验室;水产学院 -> 朱老师课题组;G<br>学院 -> 李老师实验室;XX学院 -> XX课题组;C学院 -> C课 |                | +84      |
| ☑ 站内信管理                                                                         |                                           | 2    | 2010/00/25              | 2012012401401024 | 人;采购员           | 题组; 化工学院 -> 车老师课题组; B学院 -> B课题组; G学<br>院 -> 盖老师实验室3; 测试学院 -> 李老师实验室          |                | TREX     |
|                                                                                 |                                           |      | 测试校级管理                  |                  | 主管理员; 学         |                                                                              |                |          |
|                                                                                 |                                           | 3    | 员                       |                  | 校管理员;课<br>题组负责人 | 测试大学A;A学院 -> D课题组;C学院 -> C课题组                                                |                | 未提交      |
| □ 消忍冒端                                                                          |                                           | 4    | C采购员1                   | 202206           | 采购员             | C学院 -> C课题组                                                                  | 责任书-<br>样例.pdf | Ež       |
| گر <del>ا</del> نگری، کردی کرد.<br>کرونی کردی کردی کردی کردی کردی کردی کردی کرد |                                           | 5    | C课题组负责<br>人             | 202205           | 课题组负责人          | G学院 -> 李老师决验室: C学院 -> C课题组; C学院 -><br>xxxxxx; G学院 -> 盖老师实验室3                 |                | 未提交      |

## 联系电话:

平台客服: 18253208912 邱工